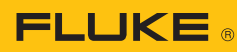

## In app flow for initial sensor set up

Signal strength indicator—available on mobile app only. Signal strength will be shown during the setup of the sensors. Users are now able to determine if Fluke 3502 FC Gateway and Fluke 3561 FC Vibration Sensors are being installed at optimal distance.

| Configure Sensors                                                                                                    | 2 <                          |                                                                                                    |                         |                                                                                                    |                          |
|----------------------------------------------------------------------------------------------------|------------------------------|----------------------------------------------------------------------------------------------------|-------------------------|----------------------------------------------------------------------------------------------------|--------------------------|
| tep 2 of 3                                                                                                    |                              | Configure Sensors                                                                                                    | 3 <                     | Configure Sensors                                                                                                    |                          |
| onfigure and Install the Sensors                                                                                                    | Step                         | <b>2 of 3</b><br>gure and install the Sensors                                                                                                    | Step<br>Conf            | <b>2 of 3</b><br>igure and Install the Sensors                                                                                                    |                          |
| becify the equipment that each sensor is<br>onitoring by assigning an asset or test point to<br>e Sensor.<br><b>D.OOOO g</b><br>Collected at 03/28/19   15:23:44<br>Connection Strength<br>Good<br>Sensor Status Initializing<br>Remove Sensor | Specify<br>monito<br>the Ser | y the equipment that each sensor is<br>ring by assigning an asset or test point to<br>nsor.<br>0%<br>Collected at 03/28/19   15:27:02<br>Connection Strength<br>Poor<br>sor Status<br>Active<br>Ready for installation<br>Manual Data Connection | Speci<br>monit<br>the S | Poor<br>An adequate connection is<br>present between the<br>sensor and the 3502FC<br>gateway. However,<br>interruptions can occur<br>due to changes in the<br>environment around the<br>Gateway and the Sensor.<br>Consider repositioning the<br>Gateway or adding<br>another Gateway to<br>establish a better<br>connection. | to<br>77<br>) g<br>27:02 |
| e signal strength is <b>good</b> ,<br>ve forward with set up                                                                                                    | If sigr<br>the til           | Ready for installation<br>Warning: Poor Connection<br>Remove Sensor                                                                                                    | Asset                   | OK<br>Is & Alarms                                                                                                    | or                       |

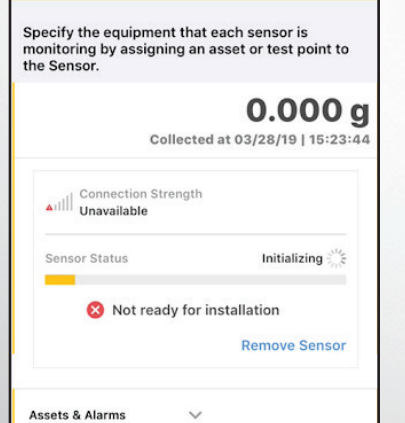

New: remove sensor during setup, if needed

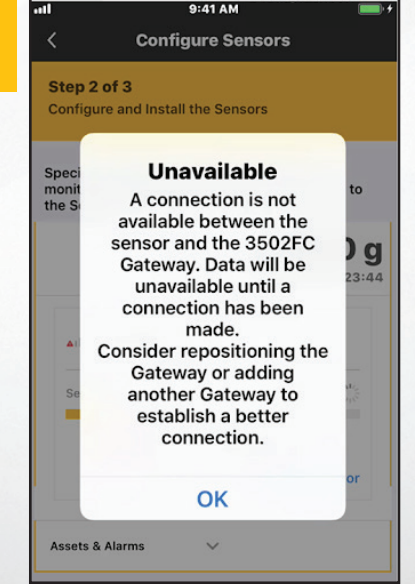

When connection strength shows as **unavailable**, click on the tile to understand what "unavailable" means and action as needed

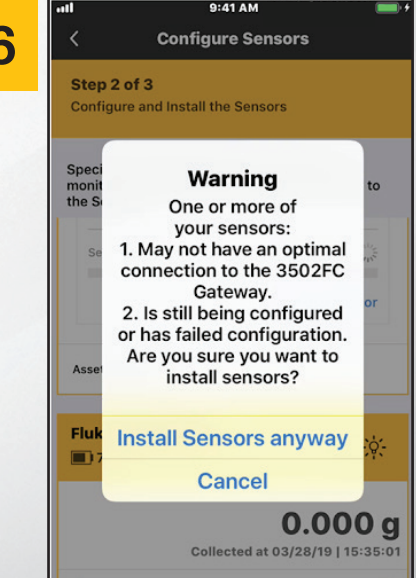

If you choose to install a sensor with poor or **unavailable** signal strength, select Install Sensors anyway when prompted

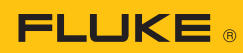

## In app flow for initial sensor set up

Adding additional Fluke 3502 FC Gateway—available in mobile app only. Users are now able to add multiple gateways to boost signal strength.

| ull Verizon 🗢 08:25 ⊛ 14% 🕞 +<br>≺ Session Setup                                      | Image: Werkzon      08:25     ● 13% □ +       <     Sensor Installation Details | Ill Verizon          08:25         € 1           3          Fix Connection                                                |
|---------------------------------------------------------------------------------------|---------------------------------------------------------------------------------|----------------------------------------------------------------------------------------------------|
| ADD SENSORS                                                                           | Fluke 3561 (3AE7C) Epoxy Application                                            | Connection Strength                                                                                                    |
| SENSORS & ALARMS GATEWAY                                                              | Connection Strength<br>Poor<br>-83dBm                                           | Unable to get an Excellent connection?<br>repositioning your 3502FC Gateway.                                              |
| III Connection Strength Poor                                                          | Sensor Status<br>Active                                                         | Adding a 3502FC Gateway will improve connection<br>strength and boost range for your Vibration Condit<br>Monitoring Setup |
| Sensor Status<br>Active                                                               | Assigned Asset / Test Point                                                     | Add another 3502FC Gateway                                                                                                |
| Assigned Asset / Test Point<br>Demo VFD Motor > VFD Motor > Motor Drive End<br>- TEST | Demo VFD Motor > VFD Motor > Motor Drive<br>End - TEST                          | Remove this sensor                                                                                                    |
| Alarm Fluke Overall Vibration Alarms Active Custom Vibration Alarms Active            | You have a poor connection !                                                    | Click Add another 3502 FC                                                                                                 |
| Installation Details                                                                  |                                                                                 | Gateway to start gateway s                                                                                                |

Click Installation Details

Click Fix Connection

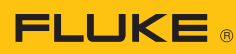

## In app flow for active sessions

Adding additional Fluke 3502 FC Gateway-available in mobile app only. Users are now able to add multiple gateways to boost signal strength to an existing sensor session.

| MONITORING IN PROGRESS                                              | MONITORING IN PROGRESS                                             | Hold your mobile device in close proximity to the G                               |
|---------------------------------------------------------------------|--------------------------------------------------------------------|-----------------------------------------------------------------------------------|
| Fluke 3502 Gateway (E39D1)                                          | Fluke 3502 Gateway (E39D1)                                         | ADD SE                                                                            |
| Sensors<br>1 Vibration                                              | Sensors 1 Vibration                                                | SENSORS & ALARMS GATEWAY                                                          |
| Start Time<br>12/13/2018, 14:41:58   Demo                           | Start Time<br>12/13/2018, 14:41:58   Demo                          | III Connection Strength                                                           |
| Assets (1)<br>Demo VFD Motor<br>VFD Motor - XMotor Drive End - TEST | Assets (1)<br>Demo VFD Motor<br>VFD Motor > Motor Drive End - TEST | Sensor Status<br>Active                                                           |
| Demo VFD Motor                                                      | View / Edit Session Setup                                          | Assigned Asset / Test Point<br>Demo VFD Motor > VFD Motor > Motor Drive<br>- TEST |
| VFD Motor<br>Motor Drive End - TEST                                 | View Session Activity                                              | Alarm<br>Fluke Overall Vibration Alarms Active<br>Custom Vibration Alarms Active  |
| 1H 8H 1W 3W ALL                                                     | End Session                                                        | Installation Details                                                              |

Click View/Edit Session Setup to

get to the next screen

Click on the three dots to open pop-up

4

<

Poor

Active

End - TEST

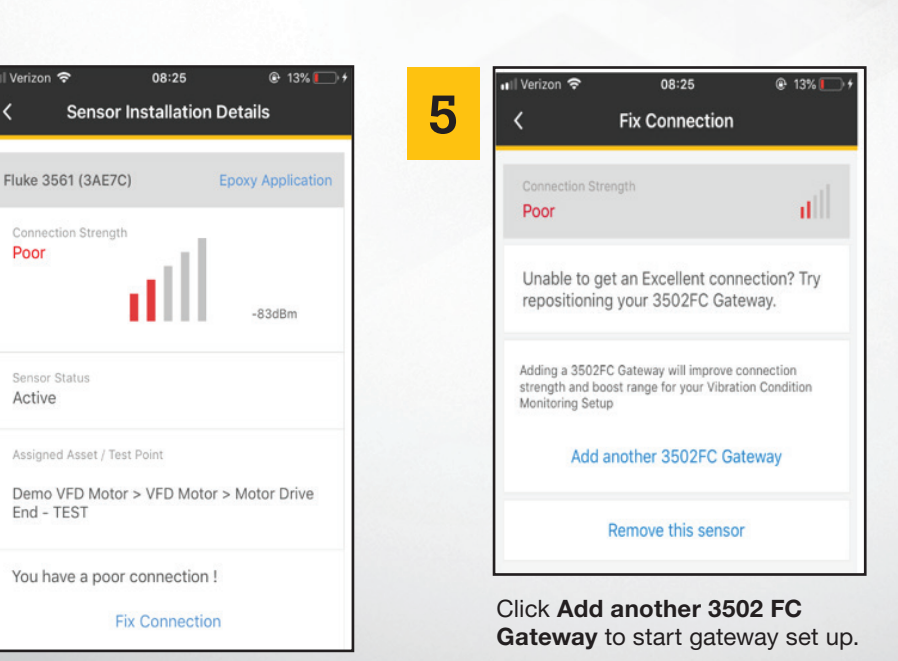

Accelix. Connected Reliability.

Fluke Corporation PO Box 9090, Everett, WA 98206 U.S.A. For more information call: In the U.S.A. 856-810-2700 In Europe +353 507 9741 In UK +44 117 205 0408 Email: support@accelix.com Web access: http://www.accelix.com

©2019 Fluke Corporation. 4/2019 6012227a-en

Modification of this document is not permitted without written permission from Fluke Corporation.

## Click Fix Connection